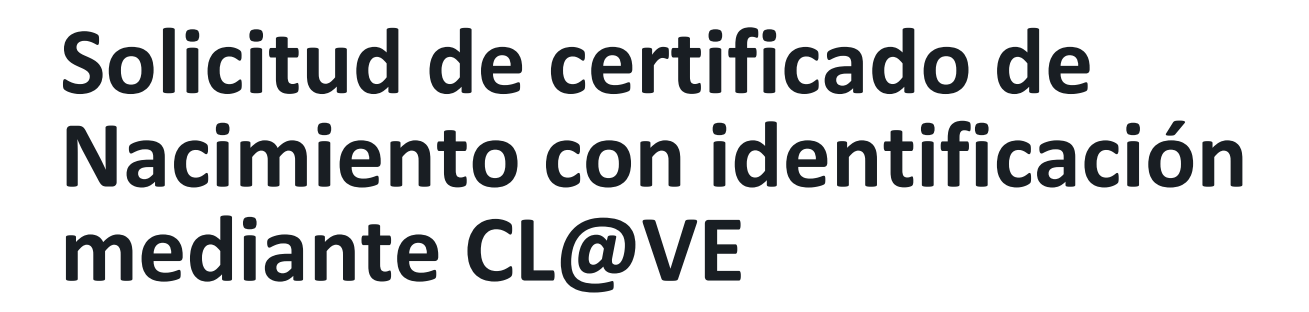

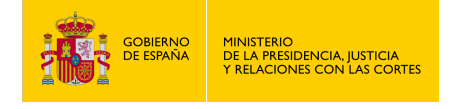

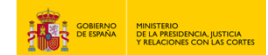

#### SOLICITUD DE CERTIFICADO DE NACIMIENTO CON IDENTIFICACIÓN MEDIANTE CL@VE

1. Accede a "https://sede.mjusticia.gob.es/es/tramites/certificado-nacimiento".

2. Haz click en "Tramitación On-line con identificación mediante CL@VE".

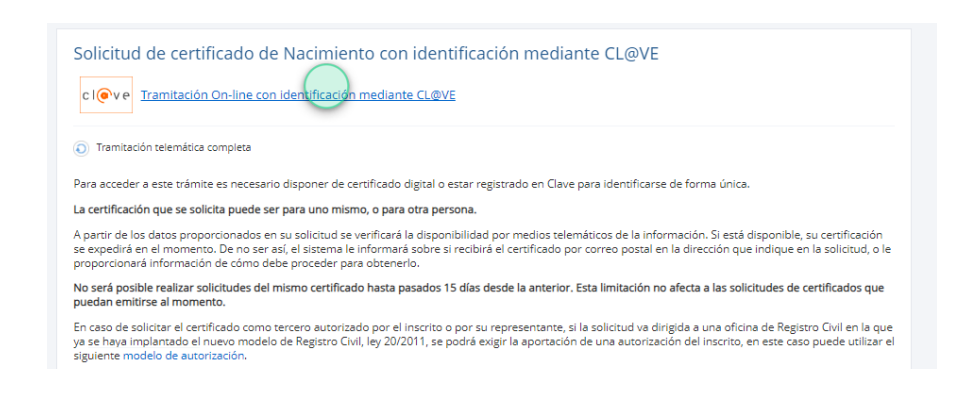

3. Elige un método de identificación Cl@ve.

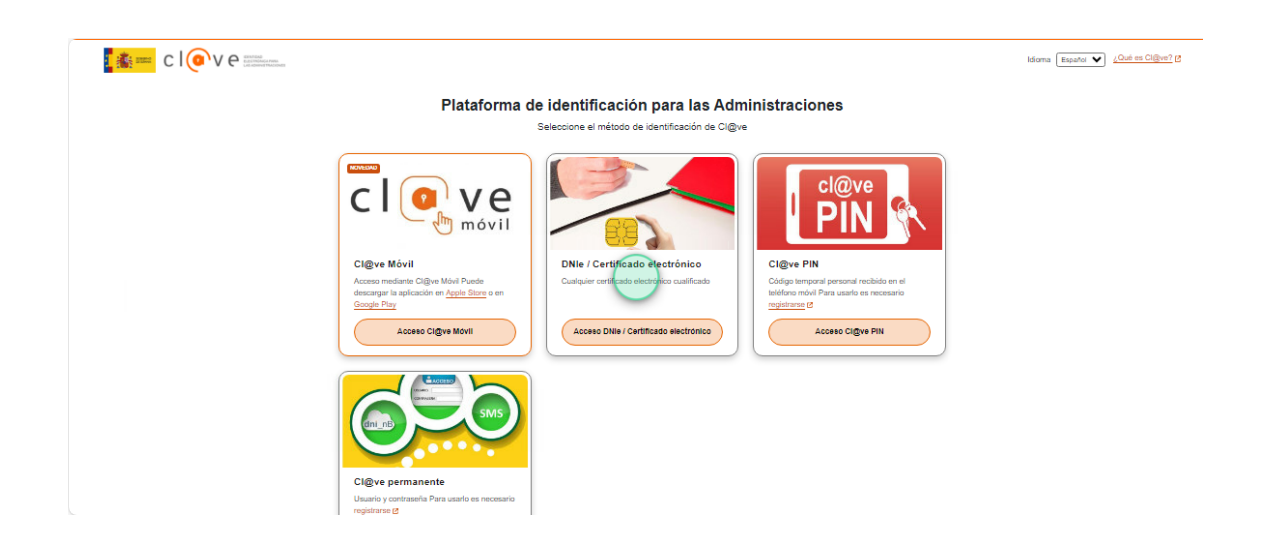

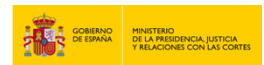

4. Haz clic en "Persona que solicita el Certificado" y elige alguna de las siguientes opciones: "Inscrito, es para mí" o "Tercero, es para otra persona".

| DATOS GENERALES             |       |                                       |   |
|-----------------------------|-------|---------------------------------------|---|
| dioma del certificado 2     |       | Persona que solicita el certificado 🥝 | ^ |
| Castellano                  | *     | No seleccionado                       |   |
| Debe seleccionar una opción |       |                                       | Ì |
|                             |       | No seleccionado                       |   |
|                             | Sigui | lnscrito, es para mí                  |   |
|                             |       | Tercero, es para otra persona         |   |

5. Pulsa en "Siguiente":

| iolicitud de certificado    | de nacim | iento                                 |   |
|-----------------------------|----------|---------------------------------------|---|
| DATOS GENERALES             |          |                                       |   |
| dioma del certificado 🍘     |          | Persona que solicita el certificado 🛛 | ~ |
| Castellano                  | •        | Inscrito, es para mí                  | * |
| Debe seleccionar una opción |          | Debe seleccionar una opción           |   |

6. Rellena los campos pertenecientes al apartado "Datos solicitante":

#### • Sexo: Hombre / Mujer

#### Solicitud de certificado de nacimiento

|                    |                             | Sexo            |
|--------------------|-----------------------------|-----------------|
| Tipo identificador | Nº identificación           | No seleccionado |
| DNI                |                             | No seleccionado |
| Nombre solicitante | Primer apellido solicitante | Hombre          |
|                    |                             | Mujer           |

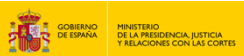

#### • Fecha de nacimiento:

| Tipo identificador<br>DNI    | Nº identificación         |                             | Hombre<br>Debe seleccionar una opción | Ţ                  |
|------------------------------|---------------------------|-----------------------------|---------------------------------------|--------------------|
| Nombre solicitante           | Primer apellido solicitar | nte                         | Segundo apellido solicitante          |                    |
| Hijo de 🔮 (opcional)         |                           | Y de 🛿 (opcional)           |                                       |                    |
| Fecha de nacimiento          |                           | País de nacimiento          |                                       |                    |
| 01/01/2000                   |                           | No seleccionado             |                                       | $\overline{\cdot}$ |
| Ejemplo de fecha: 27/02/2003 |                           | Debe seleccionar una opción | 1                                     | _                  |

### • País de nacimiento:

| Fecha de nacimiento          | País de nacimiento          |
|------------------------------|-----------------------------|
| 01/01/2000                   | ESPAÑA 👻                    |
| Ejemplo de fecha: 27/02/2003 | Debe seleccionar una opción |

#### • Provincia y municipio de nacimiento:

| Provincia de nacimiento     | Municipio de nacimiento     |   |
|-----------------------------|-----------------------------|---|
| Madrid                      | - Madrid                    | * |
| Debe seleccionar una onción | Debe seleccionar una opción |   |

# 7. En el apartado "Datos contacto", rellena el campo "Email" y pulsa en "Siguiente":

| mail                  |               |
|-----------------------|---------------|
| ebe rellenar el campo |               |
|                       | 1 2 Siguiente |

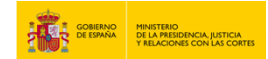

8. Haz clic en "Tipo de certificado" y selecciona el que necesites:

| DATOS DEL CERTIFICA                   | DO                                  |   |
|---------------------------------------|-------------------------------------|---|
|                                       |                                     | ^ |
| Fipo certificado 🛛                    | Destinatario                        | 1 |
| No seleccionado                       | <ul> <li>No seleccionado</li> </ul> |   |
|                                       | Debe seleccionar una opción         |   |
| No seleccionado                       |                                     |   |
| Certificado Literal de Nacimiento     |                                     |   |
| Certificado en Extracto de Nacimiento |                                     |   |
| Certificado Plurilingüe de Nacimiento |                                     |   |

9. Selecciona el "Destinatario":

| olicitud de certifie              | cado de nacimiento                  |                                     |          |
|-----------------------------------|-------------------------------------|-------------------------------------|----------|
| DATOS DEL CERTIFICA               | ADO                                 |                                     |          |
| Tipo certificado 2                | Destinatario                        | Motivo                              | <u> </u> |
| Certificado Literal de Nacimiento | <ul> <li>No seleccionado</li> </ul> | <ul> <li>No seleccionado</li> </ul> |          |
| Debe seleccionar una opción       |                                     | Debe seleccionar una opción         |          |
| Observaciones (opcional)          | No seleccionado                     |                                     |          |
|                                   | Admin. Publica                      |                                     |          |
|                                   | UE                                  |                                     |          |
|                                   | Otros                               |                                     |          |
|                                   |                                     |                                     | 10       |

#### 10. Selecciona el "Motivo" de la solicitud:

| DATOS DEL CERTIFICA               | ADO                         |   |                                                    |   |
|-----------------------------------|-----------------------------|---|----------------------------------------------------|---|
|                                   |                             |   |                                                    | ^ |
| Tipo certificado 🛛                | Destinatario                |   | Motivo                                             |   |
| Certificado Literal de Nacimiento | * Admin. Publica            | * | No seleccionado                                    | * |
| Debe seleccionar una opción       | Debe seleccionar una opción |   |                                                    |   |
| Finalidad                         |                             |   | No seleccionado                                    | - |
|                                   |                             |   | Obtener primera vez DNI                            |   |
|                                   |                             |   | Obtener primera vez Pasaporte                      |   |
|                                   |                             |   | Renovación por cambio de datos en<br>DNI/Pasaporte |   |
| Debe rellenar el campo            |                             |   | Otros                                              | T |

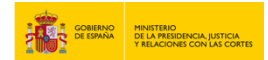

11. Rellena los campos "Finalidad" y "Observaciones" (si tienes). Finalmente, haz clic en "Crear Solicitud":

| ipo certificado                                                                                 | Destinatario                                                              | Motivo                                |
|-------------------------------------------------------------------------------------------------|---------------------------------------------------------------------------|---------------------------------------|
| Certificado Literal de Nacimiento                                                               | - Admin. Publica                                                          | Renovación por cambio de datos en DNI |
| ebe seleccionar una opción                                                                      | Debe seleccionar una opción                                               | Debe seleccionar una opción           |
| inalidad                                                                                        |                                                                           |                                       |
| Inalidad                                                                                        | ~                                                                         |                                       |
|                                                                                                 |                                                                           |                                       |
|                                                                                                 |                                                                           |                                       |
|                                                                                                 | -                                                                         |                                       |
|                                                                                                 |                                                                           |                                       |
|                                                                                                 |                                                                           |                                       |
| be rellenar el campo                                                                            |                                                                           |                                       |
|                                                                                                 |                                                                           |                                       |
| harmoniana ( i n                                                                                |                                                                           |                                       |
| bservaciones (opcional)                                                                         | ~                                                                         |                                       |
|                                                                                                 |                                                                           |                                       |
|                                                                                                 |                                                                           |                                       |
|                                                                                                 |                                                                           |                                       |
|                                                                                                 | -                                                                         |                                       |
|                                                                                                 | -                                                                         |                                       |
|                                                                                                 | -                                                                         |                                       |
|                                                                                                 | -                                                                         |                                       |
|                                                                                                 | -                                                                         |                                       |
|                                                                                                 | 10                                                                        |                                       |
| DATOS DEL NACIMIEN                                                                              | го                                                                        |                                       |
| DATOS DEL NACIMIEN                                                                              | го                                                                        | <u>^</u>                              |
| DATOS DEL NACIMIENT                                                                             | 10                                                                        | ^                                     |
| DATOS DEL NACIMIENT                                                                             | País del nacimiento                                                       | ^                                     |
| DATOS DEL NACIMIENT<br>echa del nacimiento<br>1/01/2000                                         | F <b>O</b><br>País del nacimiento<br>ESPAÑA                               | ^                                     |
| DATOS DEL NACIMIENT<br>echa del nacimiento<br>1/01/2000                                         | País del nacimiento<br>ESPAÑA                                             | ^                                     |
| DATOS DEL NACIMIENT<br>echa del nacimiento<br>1/01/2000                                         | País del nacimiento<br>ESPAÑA                                             | <b>^</b>                              |
| DATOS DEL NACIMIENT<br>cha del nacimiento<br>/01/2000                                           | FO<br>País del nacimiento<br>ESPAÑA<br>Municipio del nacimiento           | <u>^</u>                              |
| DATOS DEL NACIMIENT<br>cha del nacimiento<br>/01/2000<br>pvincia del nacimiento<br>udrid        | País del nacimiento<br>ESPAÑA<br>Municipio del nacimiento<br>Madrid       | <b>^</b>                              |
| DATOS DEL NACIMIENT<br>echa del nacimiento<br>I/01/2000<br>rovincia del nacimiento<br>adrid     | País del nacimiento<br>ESPAÑA<br>Municipio del nacimiento<br>Madrid       | ~                                     |
| DATOS DEL NACIMIENT<br>echa del nacimiento<br>1/01/2000<br>rovincia del nacimiento<br>fadrid    | FO<br>País del nacimiento<br>ESPAÑA<br>Municipio del nacimiento<br>Madrid | ^                                     |
| DATOS DEL NACIMIENT<br>echa del nacimiento<br>h1/01/2000<br>Provincia del nacimiento<br>Madrid  | País del nacimiento<br>ESPAÑA<br>Municipio del nacimiento<br>Madrid       | ▶ Previo 1 2                          |
| DATOS DEL NACIMIENT<br>Fecha del nacimiento<br>01/01/2000<br>Provincia del nacimiento<br>Madrid | País del nacimiento<br>ESPAÑA<br>Municipio del nacimiento<br>Madrid       | Previo         1         2            |
| DATOS DEL NACIMIENT<br>Fecha del nacimiento<br>01/01/2000<br>Provincia del nacimiento<br>Madrid | FO<br>País del nacimiento<br>ESPAÑA<br>Municipio del nacimiento<br>Madrid | Previo 1 2                            |
| DATOS DEL NACIMIENT<br>Fecha del nacimiento<br>01/01/2000<br>Provincia del nacimiento<br>Madrid | TO<br>País del nacimiento<br>ESPAÑA<br>Municipio del nacimiento<br>Madrid | Previo 1 2                            |
| DATOS DEL NACIMIENT<br>Fecha del nacimiento<br>01/01/2000<br>Provincia del nacimiento<br>Madrid | País del nacimiento<br>ESPAÑA<br>Municipio del nacimiento<br>Madrid       | Previo 1 2                            |

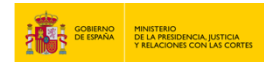

12. Repasa toda la información para verificar que sea correcta y haz clic en "Enviar solicitud".

|                                             | 5                                                                         | ^                                                                       |
|---------------------------------------------|---------------------------------------------------------------------------|-------------------------------------------------------------------------|
| ldioma del certificado<br><b>Castellano</b> | Persona qu<br>Inscrito, es j                                              | e solicita el certificado                                               |
| DATOS SOLICITAN                             | re                                                                        | Editar                                                                  |
| fipo identificador<br>DNI                   | Nº identificación                                                         | Sexo<br>Hombre                                                          |
| Nombre solicitante                          | Primer apellido solicitante                                               | Segundo apellido solicitante                                            |
| DATOS CONTACTO                              |                                                                           |                                                                         |
| mail                                        |                                                                           | $\bigcirc$                                                              |
| DATOS DEL CERTIFI                           | CADO                                                                      | Editar                                                                  |
| DATOS DEL CERTIFI                           | CADO<br>Destinatario<br>Admin. Publica                                    | Motivo<br>Renovación por cambio de datos en<br>DNI/Pasaporte            |
| DATOS DEL CERTIFI                           | CADO<br>Destinatario<br>Admin. Publica                                    | Celitar<br>Motivo<br>Renovación por cambio de datos en<br>DNI/Pasaporte |
| DATOS DEL CERTIFI                           | CADO<br>Destinatario<br>Admin. Publica<br>IENTO<br>País del nac<br>ESPAÑA | Motivo<br>Renovación por cambio de datos en<br>DNI/Pasaporte            |

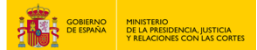

# 13. Haz clic en "Descargar Certificado"

| El certificado se ha generado correctamente                  |                                        |  |
|--------------------------------------------------------------|----------------------------------------|--|
| ldentificador Solicitud                                      | N° Expediente DICIREG                  |  |
| Nª Registro de entrada                                       | Certificado que solicita<br>Nacimiento |  |
| Tipo certificado<br><b>Certificado Literal de Nacimiento</b> | Fecha de solicitud<br>17/10/2024       |  |
| Hora de registro<br>11:48                                    |                                        |  |
|                                                              | Descargar Certificado                  |  |

# 14. Ya tienes el certificado para imprimir.

|                                                                                       | HINESTERIO<br>DE LA PRESERVICIA, JUSTICIA<br>T RELACIONES CON LAS CONTES                                                                                                    |                                                                                                    | registrocivil                                                                                              |
|---------------------------------------------------------------------------------------|----------------------------------------------------------------------------------------------------|----------------------------------------------------------------------------------------------------|----------------------------------------------------------------------------------------------------|
|                                                                                       | CERTIFICACIÓN LITERAL DE                                                                                                    | INSCRIPCIÓN DE NACIMIENTO                                                                                                    |                                                                                                    |
| La presente c<br>literal delide i<br>individual del<br>indica la Ley<br>59.5, 62.1 de | nti Ficación literal ha sido expedida con la autorizaci<br>s asiento/s solicitado/s que se transcriben en los s<br>a penecea que figura en dichois asientolis. Se deo<br>do211 para cada hecho o acito que se compende<br>a Ley 20.2011, de 21 de Julio, del Registro Civil). | ón prevista en el art. S1 de la Ley del Registro<br>guierrites párrafos, según resultatin de los dator<br>ara que la presente certificación ador de fe de<br>en el asiento o asientos a los que se refiere à | Civil y contiene el tenor<br>obrantes en el registro<br>las ciscunatancias que<br>i misma (artículos 44.2, |
|                                                                                       | ASIENTOS O                                                                                                    | E SE CERTIFICAN                                                                                                    |                                                                                                    |
| INSCRIPCIÓ                                                                            | PRINCIPAL DE NACIMIENTO                                                                                                    |                                                                                                    |                                                                                                    |
| Nº Asiento: 17<br>Fecha Inscrip<br>Código perso                                       | 153235<br>ión Registro Electrónico de Seguridad: 10/05/2024<br>al del registro individual del insorto: 3LX /                                                                                                    | 08:51<br>30                                                                                                    |                                                                                                    |
| (3-3) DATOS<br>apellido: PR<br>Lugar: HOSP                                            | DE IDENTIDAD DELIDE LA INSCRITOVA. (8-3) No<br>Seco: (3-4-1) HOMBRE (9-4-4) Hora de nac<br>FAL DE LA PAZ, MADRID (2-1-1-3) Provincia: MA<br>RAL DE LA PAZ, MADRID (2-1-1-3) Provincia: MA                                                                                     | mbre: E (7-3) Primer apellido: CE<br>miento: 08:00 (9-7-3) Fecha de nacimiento: 0<br>DRID (2-1-1) País: ESPAÑA.                                                                                              | (7-3) Segundo<br>(01.12 (2-4-3)                                                                            |
| DATOS DEL<br>nacidola en M<br>de identidad:                                           | POGENITOR A.: (8-1) Nombre: J (7-1) Apell<br>ADRID (2-1-1-3) Provincia: MADRID (2-1-1) Pais:<br>INI número: 735                                                                                                    | dos: CE C Sexo: (3-<br>ESPAÑA: (9-7-1) Feche: 01/01/19 Tipo de c                                                                                                    | 1-1) HOMBRE (2-4-1)<br>ocumento acrecitativo                                                               |
| DATOS DEL<br>en MADRID (<br>identidad: DN                                             | ROGENITOR B (8-1) Nombre: MA (7-1) Ape<br>1-1-3) Provincia: MADRID (2-1-1) Pa/s: ESPANA<br>número: 1714                                                                                                    | lidos: P PR Senc: (3-4-2) MU<br>. (9-7-1) Fecha: 01.01/15 Tipo de document                                                                                                    | UER (2-4-1) nacido/a<br>o acreditativo de                                                                  |
| La inscripción<br>documento de<br>Registro Civil.                                     | se practica en vintud de: DECLARACIÓN realizada<br>identidad: DNI y número de identificación: 73(                                                                                                    | por D/D <sup>1</sup> , JO C CER<br>Según consta en el expediente nº 202                                                                                                    | con Tipo de<br>01000004 del                                                                                |
| DATOS DE F<br>Nombre y Apr<br>En calidad de<br>Fecha de lim                           | RMANTE:<br>lidos: US P M.<br>ENCARGADO<br>:: 10/05/2024 (8:51                                                                                                    |                                                                                                    |                                                                                                    |
| Y para que co                                                                         | nste y surta los efectos oportunos, se emite el pres                                                                                                    | ente certificado literal del Registro Civil.                                                                                                    |                                                                                                    |
|                                                                                       |                                                                                                    |                                                                                                    |                                                                                                    |
|                                                                                       |                                                                                                    |                                                                                                    |                                                                                                    |
|                                                                                       | -                                                                                                    | and the second second                                                                                                    | l'en                                                                                                    |

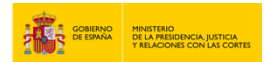

15. En caso de que el certificado no pueda expedirse online, deberás cumplimentar tus datos de notificación para que puedan enviártelo.

| Su certificado no puede expe<br>Proporcione a continuación l | ción manual.    |          |
|--------------------------------------------------------------|-----------------|----------|
|                                                              |                 |          |
|                                                              |                 |          |
| DATOS NOTIFICACIÓN                                           | Ν               | <u>^</u> |
| DATOS NOTIFICACIÓN                                           | N<br>Nombre vía |          |

16. Rellene los campos correspondientes para solicitar el certificado.

| No seleccionado              |                  |                   |  |
|------------------------------|------------------|-------------------|--|
|                              |                  |                   |  |
| ebe seleccionar una opción   | Debe rellenar el | campo             |  |
| úmero vía 2 Portal (o        | ocional)         | Bloque (opcional) |  |
| ebe rellenar el campo        | $\bigcirc$       |                   |  |
| scalera (opcional) Piso (opc | ional)           | Puerta (opcional) |  |
| aléfana da cantasta          | Código post      | al                |  |
|                              | Código post      | al                |  |

17. Escribe el número de copias y el lugar de inscripción:

| Número copias                                                                                                    |          |
|----------------------------------------------------------------------------------------------------|----------|
| 1                                                                                                    |          |
| Debe seleccionar una opción                                                                                                    |          |
| LUGAR INSCRIPCIÓN                                                                                                    |          |
|                                                                                                    |          |
|                                                                                                    | istro la |
| Se recomienda introducir el Registro Civil donde se realizó la inscripción, sino se tomará como oficina del reg                                                                           |          |
| Se recomienda introducir el Registro Civil donde se realizó la inscripción, sino se tomará como oficina del reg<br>correspondiente al municipio del hecho.                                |          |
| Se recomienda introducir el Registro Civil donde se realizó la inscripción, sino se tomará como oficina del reg<br>correspondiente al municipio del hecho.<br>País Inscripción (opcional) |          |

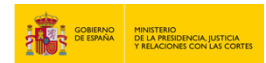

18. Introduce los Datos Registrales, si es que los conoces, y pulsa en "Crear Solicitud".

| Tomo 🛿 (opcional)                 | 1 - | (opcional)                      | Página (opcional) |  |
|-----------------------------------|-----|---------------------------------|-------------------|--|
| El formato es, por ejemplo: 00026 |     | El formato es, por ejemplo: _L, | _23K              |  |
|                                   |     |                                 |                   |  |
|                                   |     | Crear So                        | licitud           |  |

#### 19. Verifica la información y envía la solicitud.

| Número copias<br>1 |           |                  |   |  |
|--------------------|-----------|------------------|---|--|
| DATOS REC          | SISTRALES |                  |   |  |
| Tomo               | Página    | $\bigcirc$       | ~ |  |
| , on o             | , ogna    | Enviar Solicitud |   |  |

20. La solicitud ha sido remitida al Registro Civil correspondiente para ser tramitada, genera un justificante si lo deseas.

| Identificador Solicitud           | N° Expediente DICIREG    |
|-----------------------------------|--------------------------|
| ES_DGRN_2024_EXP_109              | 202411                   |
| Nº Registro de entrada            | Certificado que solicita |
| CONT-REP9                         | Nacimiento               |
| Tipo certificado                  | Fecha de solicitud       |
| Certificado Literal de Nacimiento | 11/10/2024               |
| Hora de registro                  |                          |
| 13:29                             |                          |

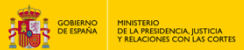

#### 21. El justificante se ha generado.

| MINISTERIO<br>DE LA PRESIDENCIA, JUST<br>Y RELACIONES CON LAS | THENTERIO<br>DE LA RESIDENCIA, LISTICIA<br>Y RELACIONES CON LAS CONTES |                       |                            |  |  |  |  |
|---------------------------------------------------------------|------------------------------------------------------------------------|-----------------------|----------------------------|--|--|--|--|
|                                                               | JUSTIFICANTE DE RE                                                     | GISTRO DE SOLICITUD   |                            |  |  |  |  |
| La solicitud se ha remitido a una of<br>tramitada.            | icina de Registro Civil Dicir                                          | eg OFICINA DE REGISTR | O CIVIL DE MADRID para ser |  |  |  |  |
|                                                               | Datos del solicitante                                                  |                       |                            |  |  |  |  |
| Tipo identificador                                            | DNI                                                                    | Nº Identificador      | 99999972C                  |  |  |  |  |
| Nombre                                                        | P                                                                      |                       |                            |  |  |  |  |
| Apellidos                                                     | El                                                                     |                       |                            |  |  |  |  |
| Fecha de nacimiento                                           | 01/01/2000                                                             |                       |                            |  |  |  |  |
| Lugar de nacimiento                                           | Madrid, Madrid - España                                                |                       |                            |  |  |  |  |
| Datos del interesado                                          |                                                                        |                       |                            |  |  |  |  |
| Código personal                                               |                                                                        |                       |                            |  |  |  |  |
| Tipo identificador                                            | DNI                                                                    | Nº Identificador      |                            |  |  |  |  |
| Nombre                                                        | Р.                                                                     |                       |                            |  |  |  |  |
| Apellidos                                                     | EI                                                                     |                       |                            |  |  |  |  |
| Fecha de nacimiento                                           | 01/01/2000                                                             |                       |                            |  |  |  |  |
| Lugar de nacimiento                                           | Madrid, Madrid - España                                                |                       |                            |  |  |  |  |
| Datos del procedimiento objeto de la Solicitud                |                                                                        |                       |                            |  |  |  |  |
| Tipo de solicitud                                             | Certificación                                                          |                       |                            |  |  |  |  |
| Materia                                                       | NAC-Nacimiento                                                         |                       |                            |  |  |  |  |
| Tipo de procedimiento                                         | Certificado de nacimiento (ge                                          | eneral)               |                            |  |  |  |  |
| Número de Expediente                                          | 202410                                                                 |                       |                            |  |  |  |  |
| Oficina Tramitadora                                           | OFICINA DE REGISTRO CIV                                                | IL DE MADRID          |                            |  |  |  |  |
| Número de Registro de Entrada                                 | CONT-REP94                                                             |                       |                            |  |  |  |  |
| Fecha de Registro                                             | 11/10/2024                                                             | Hora de Registro      | 00:00                      |  |  |  |  |
| Finalidad: Renovación DNI o Pasaporte                         |                                                                        |                       |                            |  |  |  |  |

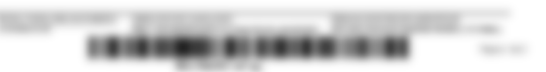

#### 22. Para cualquier duda que no haya quedado resuelta, accede aquí:

"https://sede.mjusticia.gob.es/es/informacion-ayuda/faq-registro-civil".